# FMS WEP APP 安裝流程

# Android

1. 手機掃描QR code獲取FMS WEB APP的網址。

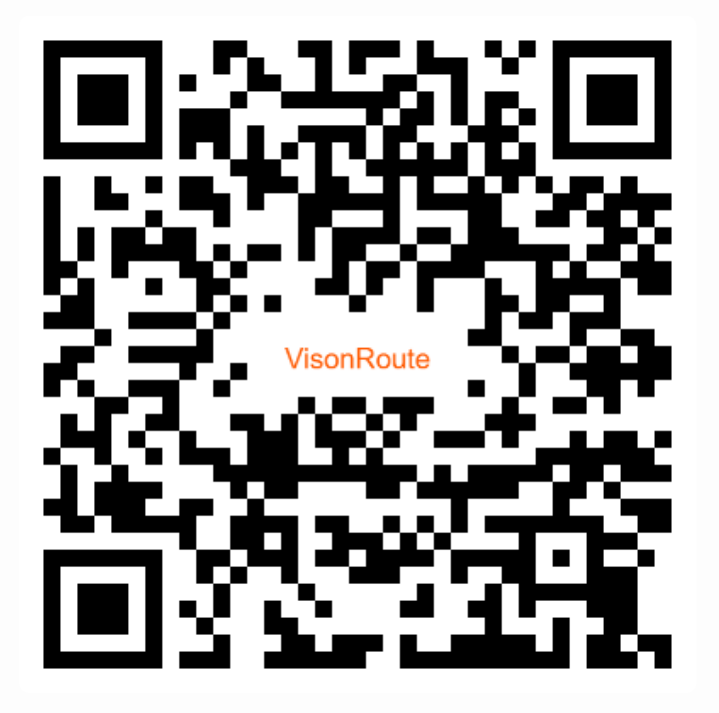

2. 進到網頁的FMS WEB APP,點擊右上角的下拉清單按鈕。

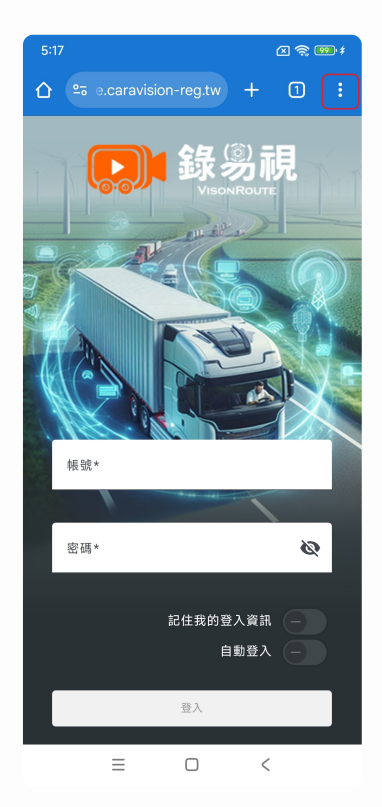

#### 3. 選擇"加入主畫面"。

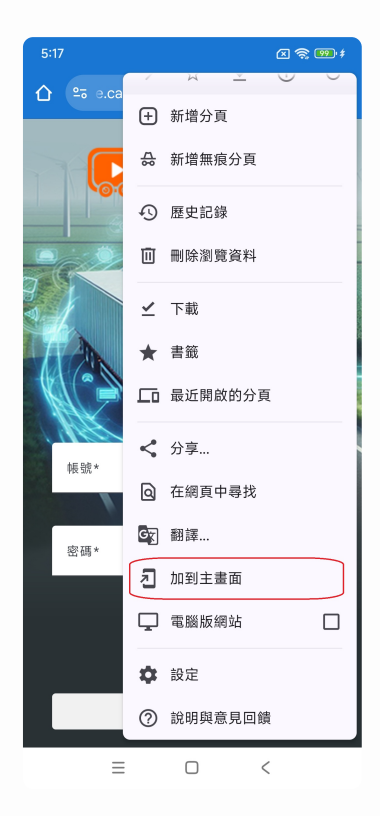

4. 在新增至主螢幕中,選擇"安裝"。

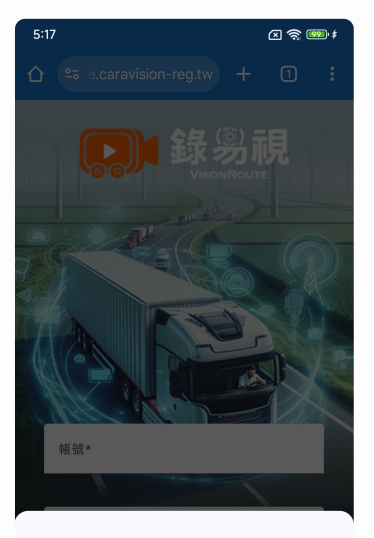

新增至主螢幕

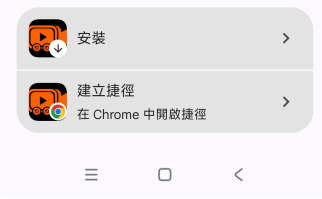

5. 在安裝應用程式中,選擇"安裝"。

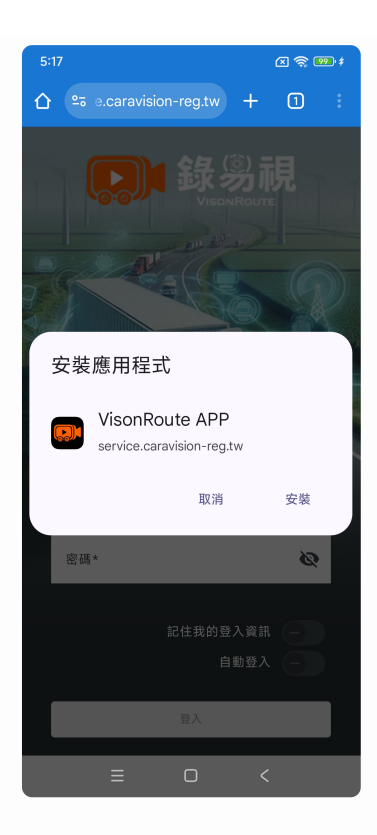

6. 手機桌面上會看到FMS WEB APP的圖示,代表已安裝成功。

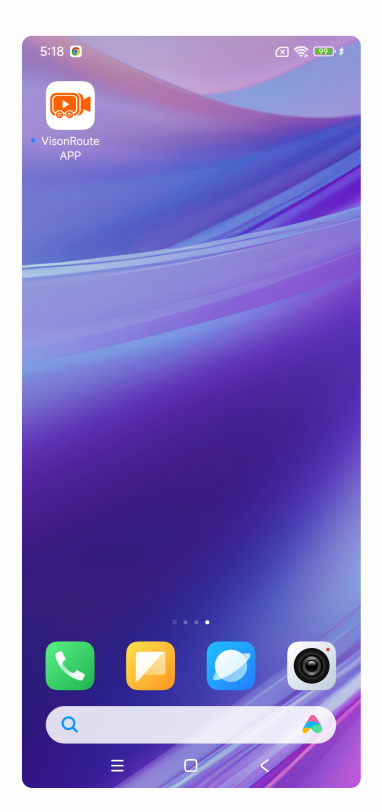

### IOS

1. 手機掃描QR code獲取FMS WEB APP的網址。

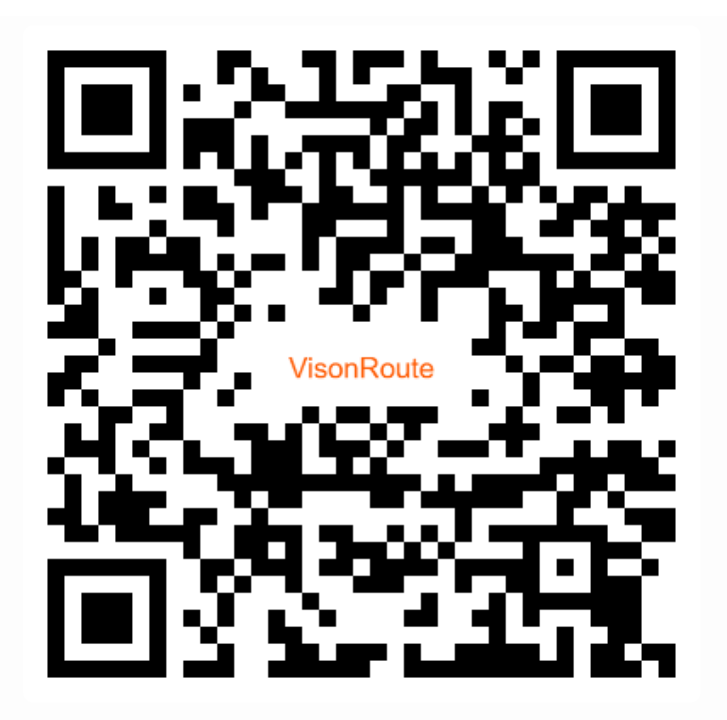

2. 進到網頁的FMS WEB APP,點擊中間正下方的按鈕。

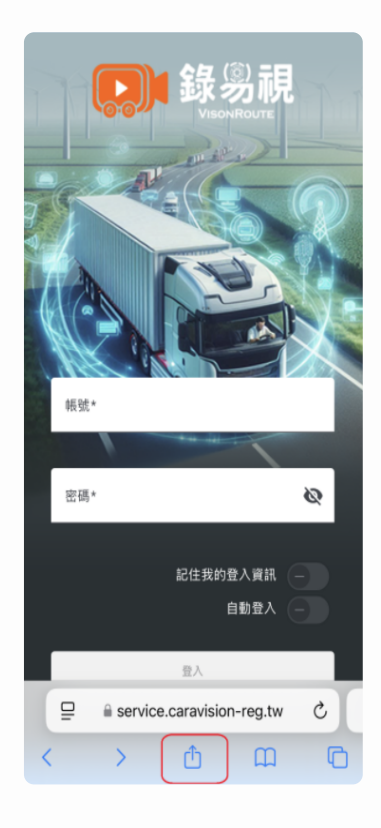

3. 選擇"加入主畫面"。

| VisonRoute APP<br>service.caravision-reg.tw<br>通項 > | ×   |
|-----------------------------------------------------|-----|
| ArDrop II.8 Sife                                    | 備忘練 |
| 拷貝                                                  | ٩   |
| 加入閱讀列表                                              | 00  |
| 加入書籤                                                | ш   |
| 加入喜好項目                                              | ☆   |
| 加入快速備忘錄                                             | in. |
| 在網頁中尋找                                              | Ę   |
| 加入主畫面                                               | +   |
| 標示                                                  | 0   |
| 列印                                                  | ā   |
| 編輯動作…                                               |     |

## 4. 在加入主畫面中,選擇"加入"。

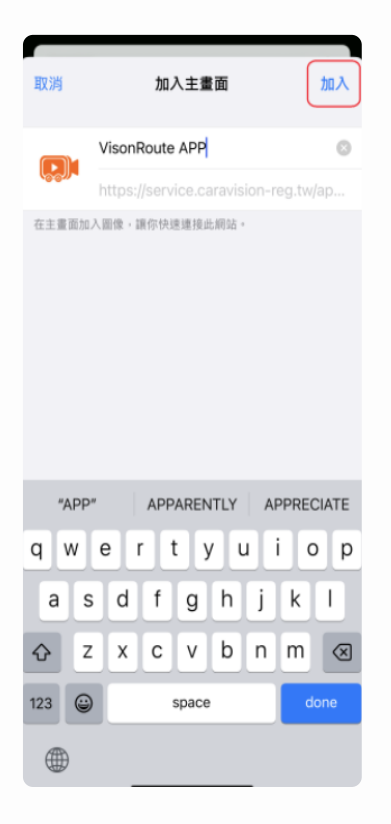

5. 手機桌面上會看到FMS WEB APP的圖示,代表已安裝成功。

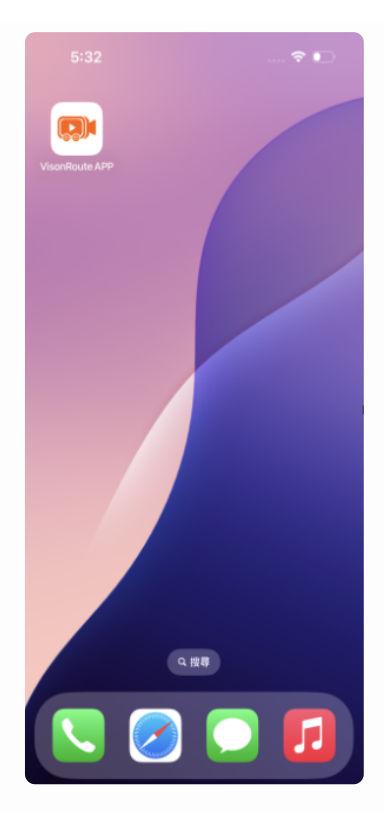